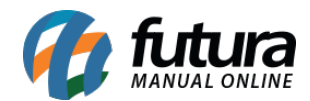

Sistema: Futura Server

Caminho: <u>Relatórios>Vendas>Mapa de Vendas</u>

Referência: FS171

Versão: 2019.04.22

**Como funciona:** Esta tela de relatório foi desenvolvida com objetivo de exibir um mapa das vendas efetuadas no sistema, ou seja, relatórios contendo informações referentes aos valores totais das vendas, podendo ser separados por tipo de pagamento ou determinados períodos.

| Relatorio - Mapa de Ven    | idas ×                                          |
|----------------------------|-------------------------------------------------|
| Тіро                       | Mapa Anual de Vendas de Produtos por Fornecedor |
| Empresa                    | 1 EMPRESA TESTE LTDA                            |
| Fornecedor                 |                                                 |
| Tipo Vendedor              | Interno 🧹                                       |
| Periodo                    | // a //                                         |
| Mes                        | Abril 🗸 🗸 Data Emissão do Pedido                |
| Ano                        | 2019 🜩                                          |
| Status                     | Baixados, Faturados 🗸 🗹 Ignorar Vale Troca      |
| Resp. pelo Estabelecimento |                                                 |
| Funcao                     |                                                 |
| Fonte dos Itens            | Habitual 🗸                                      |
| Gerar                      |                                                 |

# Modelo: Mapa Anual de Vendas de Produtos por Fornecedor

Exibe a quantidade total de produtos vendidos em cada mês, agrupados por Fornecedor.

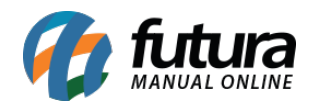

| MAF                            |                                                    | DE VENDAS        | S DE P                   | RODL                     | JTOS                     |                          |                          |                          |                          |                          |                          |                              |                           |                              |                        |                        |
|--------------------------------|----------------------------------------------------|------------------|--------------------------|--------------------------|--------------------------|--------------------------|--------------------------|--------------------------|--------------------------|--------------------------|--------------------------|------------------------------|---------------------------|------------------------------|------------------------|------------------------|
| Por F                          | ornecedor - D                                      | ata Emissão de ( | 01/06/201                | 5 a 31/0                 | )5/ <b>201</b> 6         |                          |                          |                          |                          |                          |                          |                              |                           |                              |                        |                        |
|                                |                                                    |                  |                          |                          |                          |                          |                          |                          |                          |                          |                          |                              |                           |                              |                        |                        |
| Fornec                         | edor: 76                                           | FORNECEDOR       |                          |                          |                          |                          |                          |                          |                          |                          |                          |                              |                           |                              |                        |                        |
| Forneco<br>Código              | edor: 76<br>Descrição                              | FORNECEDOR       | jun/2015                 | jul/2015                 | ago/2015                 | set/2015                 | out/2015                 | nov/2015                 | dez/2015                 | jan/2016                 | fev/2016                 | mar/2016                     | abr/2016                  | mai/2016                     | Pedido                 | Salde                  |
| Fornec<br>Código<br>171        | edor: 76<br>Descrição<br>PAPEL A4                  | FORNECEDOR       | jun/2015<br>0.00         | jul/2015<br>0,00         | aqo/2015<br>0.00         | set/2015<br>0.00         | out/2015<br>0,00         | nov/2015<br>0.00         | dez/2015                 | jan/2016<br>0.00         | fev/2016<br>0,00         | mar/2016<br>200,00           | abr/2016<br>5,00          | mai/2016<br>100,00           | Pedido<br>0,00         | Sald<br>195,0          |
| Fornec<br>Código<br>171<br>172 | edor: 76<br>Descrição<br>PAPEL A4<br>PAPEL ADESIVO | FORNECEDOR       | jun/2015<br>0,00<br>0,00 | jul/2015<br>0,00<br>0,00 | aqo/2015<br>0,00<br>0,00 | set/2015<br>0,00<br>0,00 | out/2015<br>0,00<br>0,00 | nov/2015<br>0,00<br>0,00 | dez/2015<br>0,00<br>0,00 | jan/2016<br>0,00<br>0,00 | fev/2016<br>0,00<br>0,00 | mar/2016<br>200,00<br>500,00 | abr/2016<br>5,00<br>10,00 | mai/2016<br>100,00<br>150,00 | Pedido<br>0,00<br>0,00 | Sald<br>195,0<br>200,0 |

#### Modelo: Mapa Anual de Vendas por Tipo de Pagamento

Exibe o total anual de pedidos pagos agrupados por seu tipo de pagamento. Para obter essas informações, é necessário que o pedido tenha sido concluído no sistema **PDV**.

| NOME DA EMPRESA          |          |           |          |         |      |      |      |      | www.f      | uturasis | temas.c | om.br |           | <br>03/05/2016 16:39:45 | Página 1 d |
|--------------------------|----------|-----------|----------|---------|------|------|------|------|------------|----------|---------|-------|-----------|-------------------------|------------|
| MAPA ANUAL DI            | E VEN    | DAS       | - PO     | r tif   | o l  | DEI  | PAC  | GAN  | <b>IEN</b> | ТО       |         |       |           |                         |            |
| Referente ao Ano de :201 | 6        |           |          |         |      |      |      |      |            |          |         |       |           |                         |            |
|                          | Meses F  | eferentes | s ao Ano | de 2016 | 8    |      |      |      |            |          |         |       |           |                         |            |
| TipoPagamento            | Jan      | Fev       | Mar      | Abr     | Mai  | Jun  | Jul  | Ago  | Set        | Out      | Nov     | Dez   | Total     |                         |            |
| 01 - DINHEIRO            | 4.087,22 | 2.764,21  | 701,14   | 238,99  | 0,00 | 0,00 | 0,00 | 0,00 | 0,00       | 0,00     | 0,00    | 0,00  | 7.791,56  |                         |            |
| 02 - CARTAO              | 0,00     | 36,00     | 0,00     | 0,00    | 0,00 | 0,00 | 0,00 | 0,00 | 0,00       | 0,00     | 0,00    | 0,00  | 36,00     |                         |            |
| 03 - CHEQUE              | 292,69   | 0,00      | 0,00     | 0,00    | 0,00 | 0,00 | 0,00 | 0,00 | 0,00       | 0,00     | 0,00    | 0,00  | 292,69    |                         |            |
| 04 - FATURA              | 20,00    | 2.202,00  | 0,00     | 0,00    | 0,00 | 0,00 | 0,00 | 0,00 | 0,00       | 0,00     | 0,00    | 0,00  | 2.222,00  |                         |            |
| 05 - VENDA FUNC          | 0,00     | 0,00      | 0,00     | 0,00    | 0,00 | 0,00 | 0,00 | 0,00 | 0,00       | 0,00     | 0,00    | 0,00  | 0,00      |                         |            |
| 06 - TROCAS E DEVOLUCOES | 0,00     | 74,30     | 0,00     | 0,00    | 0,00 | 0,00 | 0,00 | 0,00 | 0,00       | 0,00     | 0,00    | 0,00  | 74,30     |                         |            |
| 08 - PAG SEGURO          | 0,00     | 0,00      | 0,00     | 0,00    | 0,00 | 0,00 | 0,00 | 0,00 | 0,00       | 0,00     | 0,00    | 0,00  | 0,00      |                         |            |
| 10 - TEF                 | 40,00    | 613,64    | 66,02    | 0,00    | 0,00 | 0,00 | 0,00 | 0,00 | 0,00       | 0,00     | 0,00    | 0,00  | 719,66    |                         |            |
| 11 - OUTROS              | 0,00     | 0,00      | 0,00     | 0,00    | 0,00 | 0,00 | 0,00 | 0,00 | 0,00       | 0,00     | 0,00    | 0,00  | 0,00      |                         |            |
| Total                    | 4.439,91 | 5.690,15  | 767,16   | 238,99  | 0,00 | 0,00 | 0,00 | 0,00 | 0,00       | 0,00     | 0,00    | 0,00  | 11.136,21 |                         |            |

#### Modelo: Mapa Mensal de Vendas por Tipo de Pagamento

Exibe o total mensal de pedidos pagos agrupados por seu tipo de pagamento, detalhando os valores de cada dia. Para obter essas informações, é necessário que o pedido tenha sido concluído no sistema **PDV**.

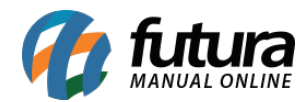

|                | ENCAL         | DEVE           |             | POP         |                 | EBACA         | MENTO           |          |             |
|----------------|---------------|----------------|-------------|-------------|-----------------|---------------|-----------------|----------|-------------|
|                | ENSAL         |                | INDAS       | - FUR       |                 | EFAGA         | MENIO           |          |             |
| Referente ao   | Período de    | e : janeiro/   | 2016        |             |                 |               |                 |          | 74          |
| Somar de Valor |               | Tipo Pagamento |             |             |                 |               |                 |          |             |
| Dia            | 01 - DINHEIRO | 02 - CARTAO    | 03 - CHEQUE | 04 - FATURA | 05 - VENDA FUNC | 06 - TROCASED | 08 - PAG SEGURO | 10 - TEF | 11 - OUTROS |
| 1              | 639,52        | 0,00           | 0,00        | 0,00        | 0,00            | 0,00          | 0,00            | 0,00     | 0,00        |
| 2              | 0,00          | 0,00           | 0,00        | 0,00        | 0,00            | 0,00          | 0,00            | 0,00     | 0,00        |
| 3              | 0,00          | 0,00           | 0,00        | 0,00        | 0,00            | 0,00          | 0,00            | 0,00     | 0,00        |
| 4              | 0,00          | 0,00           | 0,00        | 0,00        | 0,00            | 0,00          | 0,00            | 0,00     | 0,00        |
| 5              | 0,00          | 0,00           | 0,00        | 0,00        | 0,00            | 0,00          | 0,00            | 0,00     | 0,00        |
| 6              | 0,00          | 0,00           | 0,00        | 0,00        | 0,00            | 0,00          | 0,00            | 0,00     | 0,00        |
| 7              | 0,00          | 0,00           | 0,00        | 0,00        | 0,00            | 0,00          | 0,00            | 0,00     | 0,00        |
| 8              | 0,00          | 0,00           | 0,00        | 0,00        | 0,00            | 0,00          | 0,00            | 0,00     | 0,00        |

#### Modelo: Mapa Resumo de Vendas por Caixa (Terminal)

Exibe o total de pedidos pagos de um determinado período, separados por Tipo de Pagamento e por número de Terminal. Para obter essas informações, é necessário que o pedido tenha sido concluído no sistema **PDV.** 

| IOME DALEMI REDA         |          |        |           |          |        |           | www.tuturasistemas.com.br | 03/05/2016 16:48:30 | Página 1 de |
|--------------------------|----------|--------|-----------|----------|--------|-----------|---------------------------|---------------------|-------------|
| MAPA DE MOVIN            | IENT     | AÇÓ    | DES -     | POR      | CAIX   | A (TER    | IINAL)                    |                     |             |
| Período de :01/01/2016 a | té 31/12 | 2/2016 |           |          |        |           |                           |                     |             |
|                          |          | Cai    | xas (Term | inais)   |        |           |                           |                     |             |
| Tipo Pagamento           | 1        | 2      | 30        | 100      | 266    | Total     |                           |                     |             |
| 01 - DINHEIRO            | 859,52   | 22,02  | 1.464,38  | 5.228,67 | 216,97 | 7.791,56  |                           |                     |             |
| 02 - CARTAO              | 0,00     | 0,00   | 0,00      | 36,00    | 0,00   | 36,00     |                           |                     |             |
| 03 - CHEQUE              | 0,00     | 0,00   | 0,00      | 292,69   | 0,00   | 292,69    |                           |                     |             |
| 04 - FATURA              | 0,00     | 0,00   | 2.202,00  | 20,00    | 0,00   | 2.222,00  |                           |                     |             |
| 05 - VENDA FUNC          | 0,00     | 0,00   | 0,00      | 0,00     | 0,00   | 0,00      |                           |                     |             |
| 06 - TROCAS E DEVOLUCOES | 0,00     | 0,00   | 0,00      | 74,30    | 0,00   | 74,30     |                           |                     |             |
| 08 - PAG SEGURO          | 0,00     | 0,00   | 0,00      | 0,00     | 0,00   | 0,00      |                           |                     |             |
| 10 - TEF                 | 0,00     | 0,00   | 0,00      | 719,66   | 0,00   | 719,66    |                           |                     |             |
| 11 - OUTROS              | 0,00     | 0,00   | 0,00      | 0,00     | 0,00   | 0,00      |                           |                     |             |
| Total                    | 859 52   | 22.02  | 3 666 38  | 6 371 32 | 216 97 | 11 136 21 |                           |                     |             |

#### Modelo: Mapa de Vendas por Operadores

Exibe o total de pedidos pagos separados por Operador de caixa. Para obter essas informações, é necessário que o pedido tenha sido concluído no sistema **PDV**.

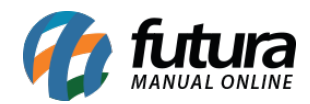

| OME DA EMPRESA                        |              | 10 DO     | ww.futurasistemas.com.br 03/05/2016 16:56:06 | Página 1 de 1 |
|---------------------------------------|--------------|-----------|----------------------------------------------|---------------|
| MAPA DE MOVIN                         | IENTAÇ       | ÕES -     |                                              |               |
| <sup>2</sup> eríodo de :01/01/2016 at | té 31/12/201 | 6         |                                              |               |
|                                       | Operadores   |           |                                              |               |
| Tipo Pagamento                        | 01 - FUTURA  | Total     |                                              |               |
| 01 - DINHEIRO                         | 7.791,56     | 7.791,56  |                                              |               |
| 02 - CARTAO                           | 36,00        | 36,00     |                                              |               |
| 03 - CHEQUE                           | 292,69       | 292,69    |                                              |               |
| 04 - FATURA                           | 2.222,00     | 2.222,00  |                                              |               |
| 05 - VENDA FUNC                       | 0,00         | 0,00      |                                              |               |
| 06 - TROCAS E DEVOLUCOES              | 74,30        | 74,30     |                                              |               |
| 08 - PAG SEGURO                       | 0,00         | 0,00      |                                              |               |
| 10 - TEF                              | 719,66       | 719,66    |                                              |               |
| 11 - OUTROS                           | 0,00         | 0,00      |                                              |               |
| Total                                 | 11.136,21    | 11.136,21 |                                              |               |

# Modelo: Mapa de Vendas Mensal por Vendedor (Valor Total)

Exibe o valor total de vendas de um determinado mês, agrupados por vendedor e detalhando os valores de cada dia. É possível selecionar os filtros de status Baixados/Faturados e Todos.

|           | WIFRESA       |                 |           | www.ruturasistemas.com.pr    | 04/05/2018 09:09:16 | Pagina i de i |
|-----------|---------------|-----------------|-----------|------------------------------|---------------------|---------------|
| MAPA      | MENSA         | L DE VEI        | NDAS      | - POR VENDEDOR               | R/REPRESENTAN       | ITE           |
| Por Vende | edores Interr | nos - Valor tot | al de Ver | ndas referente ao período de | e : maio/2016       |               |
|           | Vendedor      |                 |           |                              |                     |               |
| Dia       | 71-VENDEDOR   | SEM VENDEDOR    | Total     |                              |                     |               |
| 01 (dom.) | 0,00          | 0,00            | 0,00      |                              |                     |               |
| 02 (seg.) | 1.276,32      | 198,18          | 1.474,50  |                              |                     |               |
| 03 (ter.) | 2.910,23      | 4.579,80        | 7.490,03  |                              |                     |               |
| 04 (qua.) | 0,00          | 25,00           | 25,00     |                              |                     |               |
| 05 (qui.) | 0,00          | 0,00            | 0,00      |                              |                     |               |
| 06 (sex.) | 0,00          | 0,00            | 0,00      |                              |                     |               |
| 07 (sáb.) | 0,00          | 0,00            | 0,00      |                              |                     |               |
| 08 (dom.) | 0.00          | 0.00            | 0.00      |                              |                     |               |

# Modelo: Mapa de Vendas Mensal por Vendedor (Nro de Vendas)

Exibe a quantidade de vendas de um determinado mês, agrupados por vendedor. É possível selecionar os filtros de status Baixados/Faturados e Todos.

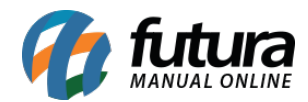

|                | INFRESA       |                |         | www.tuturasistemas.com.br     | 04/05/2016 09:36:11         | Pagina 1 de 1 |
|----------------|---------------|----------------|---------|-------------------------------|-----------------------------|---------------|
| MAPA           | MENSA         | L DE VEI       | NDAS    | - POR VENDEDOR                | R/REPRESENTA                | NTE           |
| Por Vende      | edores Interr | nos - Total de | cliente | s atendidos no período de : m | naio/2016                   |               |
|                | Vendeder      |                |         |                               | in the matter is the second |               |
|                | vendedor      | 2              |         |                               |                             |               |
| Dia            | 71-VENDEDOR   | SEM VENDEDOR   | Total   |                               |                             |               |
| 01 (dom.)      | 0             | 0              | 0       |                               |                             |               |
| 02 (seg.)      | 2             | 0              | 2       |                               |                             |               |
| 03 (ter.)      | 2             | 1              | 3       |                               |                             |               |
| 04 (qua.)      | 0             | 0              | 0       |                               |                             |               |
| 05 (qui.)      | 0             | 0              | 0       |                               |                             |               |
| 06 (sex.)      | 0             | 0              | 0       |                               |                             |               |
| 07 (sáb.)      | 0             | 0              | 0       |                               |                             |               |
| Concernances ( | 1. TO 1.      | 0.2            | 2013    |                               |                             |               |

#### Modelo: Mapa de Vendas Mensal - Movimentação do Caixa

Exibe a movimentação de caixa de um determinado mês. Para obter essas informações, é necessário que os pedidos tenham sido concluídos no sistema **PDV**.

|   |                    |                     |                      | www.futurasis          | temas.com.br               |                         |                             | 04/05/2016 09:48:4   | 6 Página 1 de |  |  |  |  |  |
|---|--------------------|---------------------|----------------------|------------------------|----------------------------|-------------------------|-----------------------------|----------------------|---------------|--|--|--|--|--|
|   | DE VEN             |                     | Referente ao Mês     | . 01/2016              |                            |                         |                             |                      |               |  |  |  |  |  |
|   | Movimento de Caixa |                     |                      |                        |                            |                         |                             |                      |               |  |  |  |  |  |
| 8 | Cod.               | Nome                | Total Venda<br>Bruta | Trocas e<br>Devoluções | (A) Total<br>Venda Liquida | (B) Receb. de<br>Carnês | (C) Sangria /<br>Suprimento | (D) Total<br>(A+B+C) |               |  |  |  |  |  |
|   | 1                  | DINHEIRO            | 3.447,70             | 0,00                   | 3.447,70                   | 0,00                    | 0,00                        | 3.447,70             |               |  |  |  |  |  |
|   | 2                  | CARTAO              | 0,00                 | 0,00                   | 0,00                       | 0,00                    | 0,00                        | 0,00                 |               |  |  |  |  |  |
|   | 3                  | CHEQUE              | 292,69               | 0,00                   | 292,69                     | 0,00                    | 0,00                        | 292,69               |               |  |  |  |  |  |
|   | 4                  | FATURA              | 20,00                | 0,00                   | 20,00                      | 0,00                    | 0,00                        | 20,00                |               |  |  |  |  |  |
|   | 5                  | VENDA FUNC          | 0,00                 | 0.00                   | 0,00                       | 0.00                    | 0,00                        | 0,00                 |               |  |  |  |  |  |
|   | 6                  | TROCAS E DEVOLUCOES | 0,00                 | 0.00                   | 0,00                       | 0.00                    | 0,00                        | 0,00                 |               |  |  |  |  |  |
|   | 8                  | PAG SEGURO          | 0,00                 | 0.00                   | 0,00                       | 0.00                    | 0,00                        | 0,00                 |               |  |  |  |  |  |
|   | 10                 | TEF                 | 40,00                | 0,00                   | 40,00                      | 0,00                    | 0,00                        | 40,00                |               |  |  |  |  |  |
|   | 11                 | OUTROS              | 0,00                 | 0.00                   | 0,00                       | 0.00                    | 0,00                        | 0,00                 |               |  |  |  |  |  |
|   |                    | TOTAL               | 3.800,39             | 0,00                   | 3.800,39                   | 0.00                    | 0,00                        | 3.800.39             |               |  |  |  |  |  |

# Modelo: Mapa de Vendas - Movimento do Dia

Exibe o total diário referente as vendas efetuadas e finalizadas através do ECF, com o objetivo de detalhar as informações de tributação destas vendas. Para obter essas informações, é necessário que o pedido tenha sido concluído no sistema **PDV**.

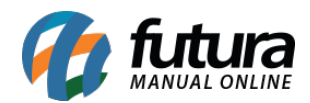

|                  |                  |                | RE           | SUMO MEN | ISAL         |                |         |           |             | MÊS            | Fevereir | 0        |
|------------------|------------------|----------------|--------------|----------|--------------|----------------|---------|-----------|-------------|----------------|----------|----------|
| Empresa: R/      | ZAO SOCIAL       |                |              |          | Inscrição E  | stadual: 11111 | 1111111 |           | CNPJ: 64.   | 576.115/0001-0 | )1       |          |
| Endereço: 🛛      | RUA DAS CASAS    | 6, 666 - LUZ A | ZUL          |          |              |                | CI      | EP: 17800 | 000         | Fone: (19) 34  | 455-5555 |          |
| Dia do           |                  | MOVIMENTO      | CANCELAMENTO | VALOR    | SUBSTITUIÇÃO | ISENTA OU NÃO  |         | BASE DE   | CÁLCULO     | ()             | IMPOSTO  | CONTADOR |
| Mês              | DO DIA (R) DESCO |                |              | CONTÁBIL | TRIBUTÁRIA   | TRIBUTADA (R)  | 7%      | 12%       | 18%         | 25%            | DEBITADO | DE       |
| 1                |                  | 200,00         | 0,00         | 200,00   | 0,00         | 200,00         | 0,00    | 0,00      | 0,00        | 0,00           | 0,00     |          |
| 5                |                  | 1.806,22       | 106,33       | 1.699,89 | 0,00         | 1.639,81       | 60,07   | 0,00      | 0,00        | 0,00           | 4,21     |          |
| 8                |                  | 288,20         | 0,00         | 288,20   | 0,00         | 184,10         | 104,10  | 0,00      | 0,00        | 0,00           | 7,29     |          |
| 11               |                  | 15,52          | 0,00         | 15,52    | 0,00         | 7,76           | 7,76    | 0,00      | 0,00        | 0,00           | 0,54     |          |
|                  |                  | 2.309,94       | 106,33       | 2.203,60 | 0,00         | 2.031,67       | 171,93  | 0,00      | 0,00        | 0,00           | 12,04    |          |
| Responsável pelo | estabelecimento  |                |              |          |              |                |         |           | Observações |                |          |          |
| Nome:            |                  |                |              |          |              |                |         |           |             |                |          |          |
| Função:          |                  |                |              |          |              |                |         |           |             |                |          |          |
| Accinatura       |                  |                |              |          |              |                |         |           |             |                |          |          |
| Assiliatura.     |                  |                |              |          |              |                |         |           |             |                |          |          |

# Modelo: Mapa de Vendas Diário por Fornecedor (Quinzenal)

Exibe o valor total de produtos vendidos quinzenalmente agrupados por Fornecedor.

| lor: 23 FORNE    | CEDOR 02                                                                                |                                                                                                    |                                                                                                    |                                                                                                    |                                                                                                    |                                                                                                    |                                                                                                    |                                                                                                    |                                                                                                    |                                                                                                    |                                                                                                    |                                                                                                    |                                                                                                    |                                                                                                    |                                                                                                    |                                                                                                    |
|------------------|-----------------------------------------------------------------------------------------|----------------------------------------------------------------------------------------------------|----------------------------------------------------------------------------------------------------|----------------------------------------------------------------------------------------------------|----------------------------------------------------------------------------------------------------|----------------------------------------------------------------------------------------------------|----------------------------------------------------------------------------------------------------|----------------------------------------------------------------------------------------------------|----------------------------------------------------------------------------------------------------|----------------------------------------------------------------------------------------------------|----------------------------------------------------------------------------------------------------|----------------------------------------------------------------------------------------------------|----------------------------------------------------------------------------------------------------|----------------------------------------------------------------------------------------------------|----------------------------------------------------------------------------------------------------|----------------------------------------------------------------------------------------------------|
|                  |                                                                                         |                                                                                                    |                                                                                                    |                                                                                                    |                                                                                                    |                                                                                                    |                                                                                                    |                                                                                                    |                                                                                                    |                                                                                                    |                                                                                                    |                                                                                                    |                                                                                                    |                                                                                                    |                                                                                                    |                                                                                                    |
| scrição          | 01/mai                                                                                  | 02/mai                                                                                                    | 03/mai                                                                                                    | 04/mai                                                                                                    | 05/mai                                                                                                    | 06/mai                                                                                                    | 07/mai                                                                                                    | 08/mai                                                                                                    | 09/mai                                                                                                    | 10/mai                                                                                                    | 11/mai                                                                                                    | 12/mai                                                                                                    | 13/mai                                                                                                    | 14/mai                                                                                                    | 15/mai                                                                                                    | Sa                                                                                                    |
| RDO AGUA         | 0.00                                                                                    | 0.00                                                                                                    | 72.00                                                                                                    | 0.00                                                                                                    | 0.00                                                                                                    | 0.00                                                                                                    | 0.00                                                                                                    | 0.00                                                                                                    | 0.00                                                                                                    | 0.00                                                                                                    | 0.00                                                                                                    | 0.00                                                                                                    | 0.00                                                                                                    | 0.00                                                                                                    | 0.00                                                                                                    | -12                                                                                                    |
| RDO REFRIGERANTE | 0,00                                                                                    | 0,00                                                                                                    | 84,00                                                                                                    | 0,00                                                                                                    | 0,00                                                                                                    | 0,00                                                                                                    | 0,00                                                                                                    | 0,00                                                                                                    | 0,00                                                                                                    | 0,00                                                                                                    | 0,00                                                                                                    | 0,00                                                                                                    | 0,00                                                                                                    | 0,00                                                                                                    | 0,00                                                                                                    | -24                                                                                                    |
| OR               | 0.00                                                                                    | 20.00                                                                                                    | 0.00                                                                                                    | 0.00                                                                                                    | 0.00                                                                                                    | 0.00                                                                                                    | 0.00                                                                                                    | 0.00                                                                                                    | 0.00                                                                                                    | 0.00                                                                                                    | 0.00                                                                                                    | 0.00                                                                                                    | 0.00                                                                                                    | 0.00                                                                                                    | 0.00                                                                                                    | -30                                                                                                    |
| lor: 76 FORNE    | CEDOR                                                                                   |                                                                                                    |                                                                                                    |                                                                                                    |                                                                                                    |                                                                                                    |                                                                                                    |                                                                                                    |                                                                                                    |                                                                                                    |                                                                                                    |                                                                                                    |                                                                                                    |                                                                                                    |                                                                                                    |                                                                                                    |
| scrição          | 01/mai                                                                                  | 02/mai                                                                                                    | 03/mai                                                                                                    | 04/mai                                                                                                    | 05/mai                                                                                                    | 06/mai                                                                                                    | 07/mai                                                                                                    | 08/mai                                                                                                    | 09/mai                                                                                                    | 10/mai                                                                                                    | 11/mai                                                                                                    | 12/mai                                                                                                    | 13/mai                                                                                                    | 14/mai                                                                                                    | 15/mai                                                                                                    | Sa                                                                                                    |
| PEL A4           | 0.00                                                                                    | 0.00                                                                                                    | 100.00                                                                                                    | 0.00                                                                                                    | 0.00                                                                                                    | 0.00                                                                                                    | 0.00                                                                                                    | 0.00                                                                                                    | 0.00                                                                                                    | 0.00                                                                                                    | 0.00                                                                                                    | 0.00                                                                                                    | 0.00                                                                                                    | 0.00                                                                                                    | 0.00                                                                                                    | 195                                                                                                    |
| PEL ADESIVO      | 0.00                                                                                    | 0,00                                                                                                    | 150,00                                                                                                    | 0,00                                                                                                    | 0,00                                                                                                    | 0,00                                                                                                    | 0,00                                                                                                    | 0,00                                                                                                    | 0,00                                                                                                    | 0,00                                                                                                    | 0,00                                                                                                    | 0,00                                                                                                    | 0,00                                                                                                    | 0,00                                                                                                    | 0,00                                                                                                    | 200                                                                                                    |
| F                | ROD AGUA<br>ROD REFRIGERANTE<br>DR<br>or: 76 FORNE<br>serição<br>EVEL A4<br>PEL ADESIVO | ADD AGUA 0.00   DBO REFRIGERANTE 0.00   DR 0.00   OR 0.00   or: 76 FORNECEDOR   scrição 01/mai   VEL A4 0.00   VEL A4 0.00 | ADD AGUA 0.00 0.00   DBO REFRIGERANTE 0.00 0.00   DR 0.00 20.00   or: 76 FORNECEDOR   scrição 01/mai 02/mai   VEL A4 0.00 0.00   0.00 0.00 0.00 | BDO AGUA 0.00 0.00 72.00   DBO REFRIGERANTE 0.00 0.00 84.00   DR 0.00 20.00 0.00   orr 76 FORNECEDOR 3/mai   scrição 01/mai 02/mai 03/mai   VEL A4 0.00 0.00 100.00   EL A4 0.00 0.00 150.00 | BOD AGUA 0.00 0.00 72.00 0.00   BOD REFRIGERANTE 0.00 0.00 84.00 0.00   DR 0.00 20.00 0.00 0.00   orr FORNECEDOR scrigão 01/mai 02/mai 03/mai 04/mai   VEL A4 0.00 0.00 0.00 0.00 0.00   VEL A4 0.00 0.00 150.00 0.00 | BDO AGUA 0.00 0.00 72.00 0.00 0.00   DRO REFRIGERANTE 0.00 0.00 84.00 0.00 0.00   DR 0.00 20.00 0.00 0.00 0.00 0.00   orr 6 FORNECEDOR scrição 01/mai 02/mai 03/mai 04/mai 05/mai   VEL A4 0.00 0.00 0.00 0.00 0.00 0.00   VEL A4 0.00 0.00 150.00 0.00 0.00 0.00 | BDO AGUA 0.00 0.00 72.00 0.00 0.00 0.00   BDO REFRIGERANTE 0.00 0.00 84,00 0.00 0.00 </td <td>BOD AGUA 0.00 0.00 72.00 0.00 0.00</td> <td>BOD AGUA 0.00 0.00 72.00 0.00 0.00</td> <td>BOD AGUA 0.00 0.00 72.00 0.00 0.00</td> <td>BDC AGUA 0.00 0.00 72.00 0.00 0.00</td> <td>DED AGUA 0.00 0.00 72.00 0.00 0.00</td> <td>BDC AGUA 0.00 0.00 72.00 0.00 0.00</td> <td>BDC AGUA 0.00 0.00 72.00 0.00 0.00</td> <td>NDO AGUA 0.00 0.00 72.00 0.00 0.00</td> <td>NDO ACIUA 0.00 0.00 72.00 0.00 0.00</td> | BOD AGUA 0.00 0.00 72.00 0.00 0.00 | BOD AGUA 0.00 0.00 72.00 0.00 0.00 | BOD AGUA 0.00 0.00 72.00 0.00 0.00 | BDC AGUA 0.00 0.00 72.00 0.00 0.00 | DED AGUA 0.00 0.00 72.00 0.00 0.00 | BDC AGUA 0.00 0.00 72.00 0.00 0.00 | BDC AGUA 0.00 0.00 72.00 0.00 0.00 | NDO AGUA 0.00 0.00 72.00 0.00 0.00 | NDO ACIUA 0.00 0.00 72.00 0.00 0.00 |